1) Andare sul sito della scuola all'indirizzo ic12golosine.edu.it

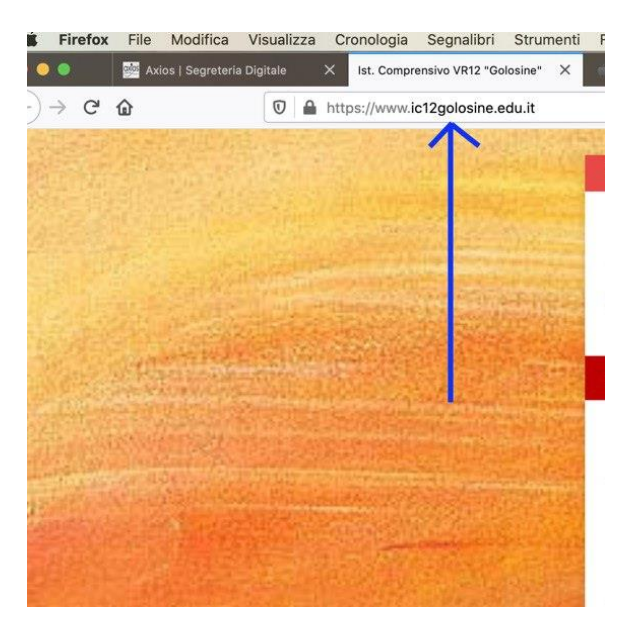

2) Cliccare su "Registro online" nella colonna di destra.

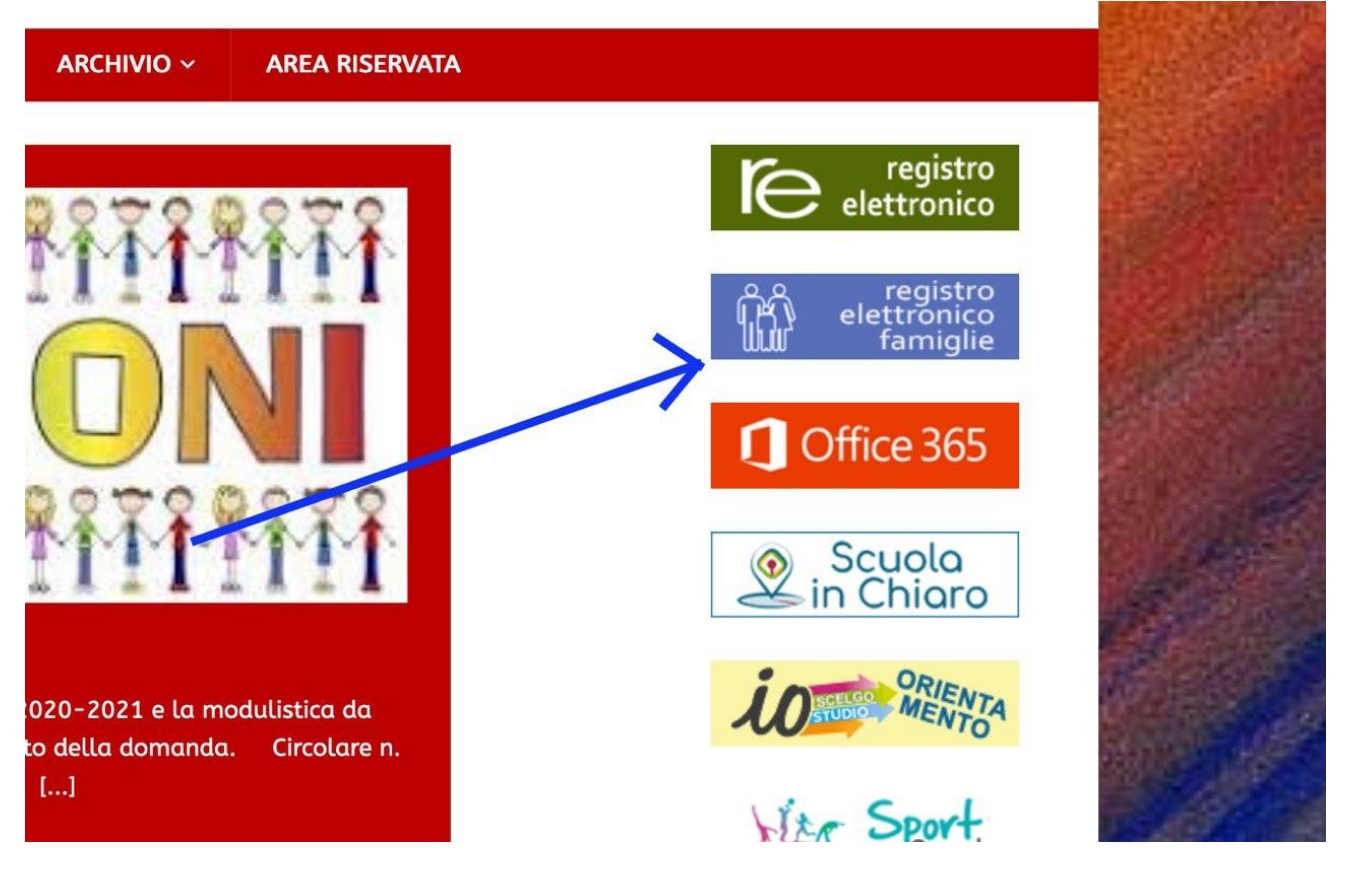

 Si aprirà la seguente pagina, per accedere al registro genitori, cliccare sul rettangolo marrone indicato dalla freccia "Accesso Riservato alle Famiglie".

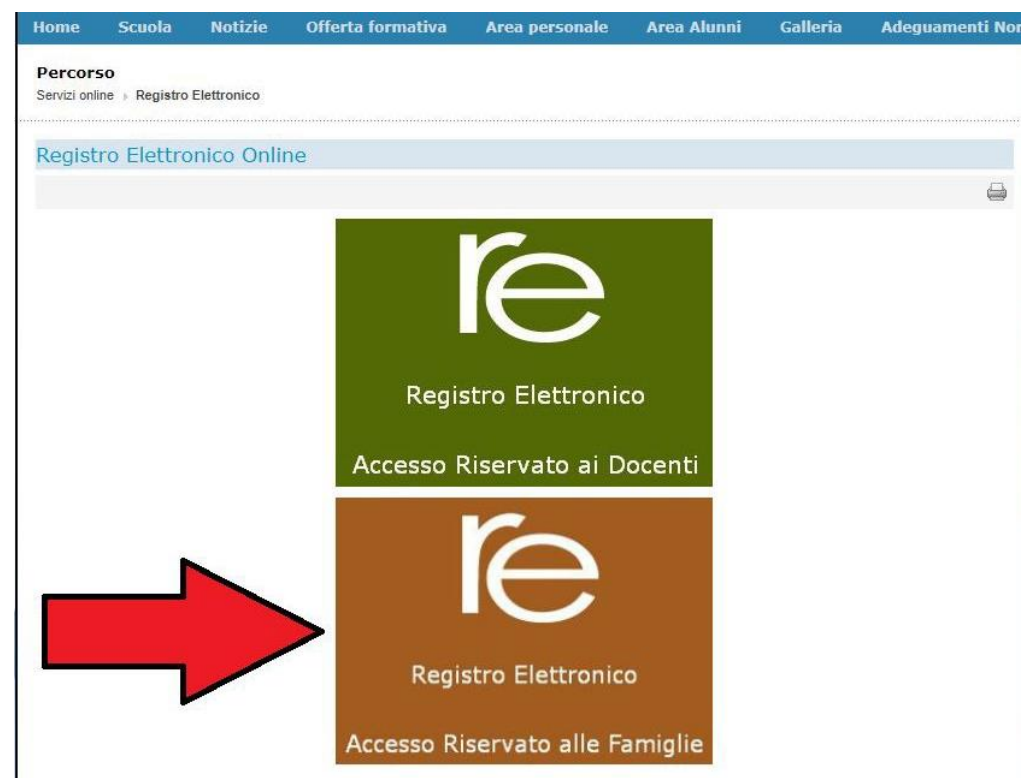

4) Inserire codice utente (4 cifre) e password (alfanumerica) fornite dalla segreteria.

| nico Axios<br>Perchè pagare di più?<br>1.7.0 / 7.0.0-c |                                                                                                    |
|--------------------------------------------------------|----------------------------------------------------------------------------------------------------|
| le variazioni alla procedura<br>per il contributo.     | Se avete dimenticato la Password inserite il Codice Utente o l'Indirizzo Mail, poi<br>cliccate sul pulsante 'Password dimenticata?', la password di accesso sarà inviata<br>all'indirizzo che avete indicato.<br>Codice Utente / Indirizzo Mail |
| ente in base alla materia.                             | Password                                                                                                    |
| collegamento esterno.                                  | Accedi Login Accessibile                                                                                                    |
| il Link ad un collegamento                             | Password dimenticata? Esci                                                                                                    |

5) Si aprirà la seguente schermata. Bisogna selezionare il nome del figlio di cui si vuole consultare il registro, la casella col nome diventerà gialla.

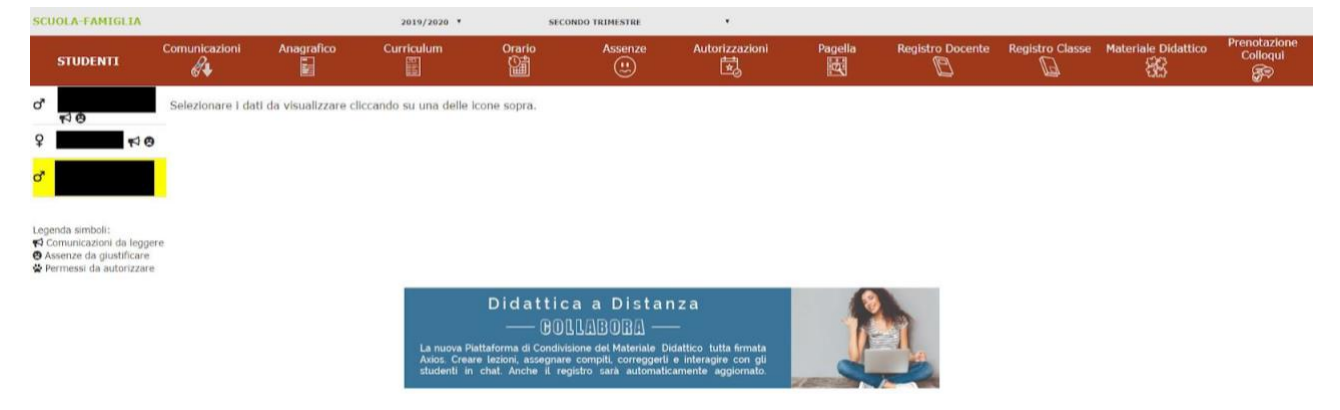

6) Si possono consultare gli argomenti e i compiti assegnati della settimana cliccando su "Registro di Classe".

| SCUOLA-FAMIGLIA - S                                                                                                    | icheda Registro (       | Classe                                                                                                    |                                                                                                    |                                                                                                    | 2019/2020 *                                                                                                    | SECONDO TI                                                                                                    | LIMESTRE                                             | •                |                 | 26                  | 5                        |
|----------------------------------------------------------------------------------------------------|-------------------------|----------------------------------------------------------------------------------------------------|----------------------------------------------------------------------------------------------------|----------------------------------------------------------------------------------------------------|----------------------------------------------------------------------------------------------------|----------------------------------------------------------------------------------------------------|------------------------------------------------------|------------------|-----------------|---------------------|--------------------------|
| STUDENTI                                                                                                    |                         | Anagrafico                                                                                                    | Curriculum                                                                                                   | Orarlo                                                                                                    | Assenze                                                                                                    | Autorizzazioni                                                                                                    | Pagella                                              | Registro Docente | Registro Classe | Materiale Didattico | Prenotazione<br>Colloqui |
| ď                                                                                                    | Data                    | Argomenti L                                                                                                    | ezioni                                                                                                    |                                                                                                    | Compiti                                                                                                    |                                                                                                    |                                                      | Assenze          | Note D'gente    | Note Disc           | iplinari                 |
| ି ମତ<br>ହ<br>୯<br>୯                                                                                                    | 09/03/2020<br>Lunedi    | SCIENZE: Le corre<br>e l'influenza dello<br>scioglimento dei gi<br>sulla corrente dei g<br>quindi sul clima in                         | enti marine S<br>hiacci artici (0<br>golfo e si<br>Europa S<br>S<br>2                                        | TALIANO E APPROFO<br>CIENZE: Guarda il vidi<br>Ghiacci e correnti di En<br>ulle correnti marine e la<br>ambiamento climatico<br>OSTEGNO: Repubblico<br>OSTEGNO: Repubblico<br>TORIA CITT.E COST.<br>19.Copiare sul quaderr                                                                                                    | ND: Grammatica r<br>eo www.youtube.cc<br>iscuola), fai l'esperi<br>e implicazioni dello<br>e e Costituzione (mi<br>: Studiare Unità 10<br>io le mappe "faccia                                                                                                    | ipassare II verbo pag.23<br>pm/watch?v=KJw84RLI2<br>imento e scrivi la spiega<br>scloglimento dei ghiacci<br>appe semplificate)<br>,par.1,2,pag da 212 a<br>mo II punto"pag.214,21                                                                      | 8 a 240.<br>ro<br>zione<br>sul<br>9.                 |                  |                 |                     |                          |
| Legenda simboli:<br>♥ Comunicazioni da leggere<br>Ø Assenze da gustificare<br>Ø Assenze da gustificare<br>♥ Permessi da autorizzare | 10/03/2020<br>Martedi   | MATEMATICA: Ar<br>ripasso delle propr<br>potenze<br>SCIENZE: Differer<br>meteo e clima. Cos<br>possiamo fare per<br>riscaldamento glob | ritmetica: G<br>jetă delle p<br>nza tra b<br>sa M<br>limitare II d<br>sale? A<br>S<br>S<br>V<br>fa<br>h<br>h | EOGRAFIA: Leggere<br>ag.288,289,290,291,71<br>ATLIANO E APPROFIC<br>Tano pag.478-480,eser<br>AITEMATICA: Ricoplau<br>elle potenze: II pdf con<br>Itimetica. Nel video wu<br>I8foature=youtu. be 3<br>CIENZE: Guarda II vid<br>AABMTg1R9cUI. Riassi.<br>coendo degil esempi. C<br>Ups://padlet.com/sana<br>PAGNOLO: Estudia el<br>J 5-16-17-18 | e fare il riassunto s<br>copiare la mappa di<br>ND: Antologia legg<br>cizi pag.480,481.<br>e e ritagliare le car<br>le carte è in mater<br>ww.youtube.com/ww<br>spiegato come gioce<br>o https://www.yoi<br>mi sul quaderno le<br>ontens://www.yoi<br>mi sul quaderno le<br>tassone17/47piwv<br>verbo venir p.58. F | critto delle<br>i pag.292 e 293.<br>gere e fare il riassunto si<br>te per ripassare le propi<br>tale didattico nella carte<br>tath?v=r8IKS4Pq-<br>arci<br>utube.com/watch?<br>differenze tra meteo e<br>tost su<br>3wmwus<br>taz el ejercicio p.59 n. 4 | critto del<br>rietà<br>Ila di<br>clima<br>; p. 140   |                  |                 |                     |                          |
|                                                                                                    | 11/03/2020<br>Mercoledi |                                                                                                    | I<br>sc<br>M<br>q<br>ri                                                                                      | TALIANO E APPROFO<br>criverlo sul quaderno in<br>IUSICA: Avviso per i n<br>uando apriranno le scu<br>assunti delle pagine de                                                                                                    | DND: Grammatica 5<br>1 tutti i modi.<br>1iei alunni: Conclud<br>ole, intanto nei pro<br>1 libro B storia mus                                                                                                    | Studiare il verbo essere d<br>lere tutti i cartelloni e po<br>ssimi giorni avrete da fa<br>sicale.                                                                                                    | e<br>ortarli<br>ire i                                |                  |                 |                     |                          |
|                                                                                                    | 12/03/2020<br>Glovedi   | MATEMATICA: Ge<br>ripasso somma di i<br>gradi, primi e seco<br>esercizi su area e p<br>figure composte da<br>di 1cm2                   | eometria: II<br>angoli con<br>indi, e<br>perimetro di L'<br>a quadratini a<br>G<br>M<br>1<br>1               | NGLESE: Inglese : invi<br>rammatica ( forma affe<br>d avverbi di frequenza)<br>esercitazione dovra es<br>rgomenti trattati.<br>TALIANO E APPROFC<br>Ili esercizi di pag.494e<br>(ATEMATICA: Geomet<br>8' 32" + 7° 55' 30" 2)                                                                                                    | enta 10 frasi, utilizz<br>rmativa del Simple<br>, il vocabulary e le<br>isere svolta dopo u<br>ND: Antologia legg<br>495 (no competenz<br>ria: Esercizi: Esegu<br>44° 59' 17" + 45°                                                                                                    | zando gli argomenti di<br>Present, Preposizioni di<br>functions contenuti nel<br>na accurata ripetizione o<br>gere le pag.492 e 494,sv<br>e chiave di pag.495).<br>i la somma tra gli angol<br>2' 15" Nella simulazione                                 | tempo<br>la Unit 5.<br>degli<br>volgere<br>l: 1) 16° |                  |                 |                     |                          |

7) Per scaricare il materiale didattico, cliccare su "Materiale Didattico".

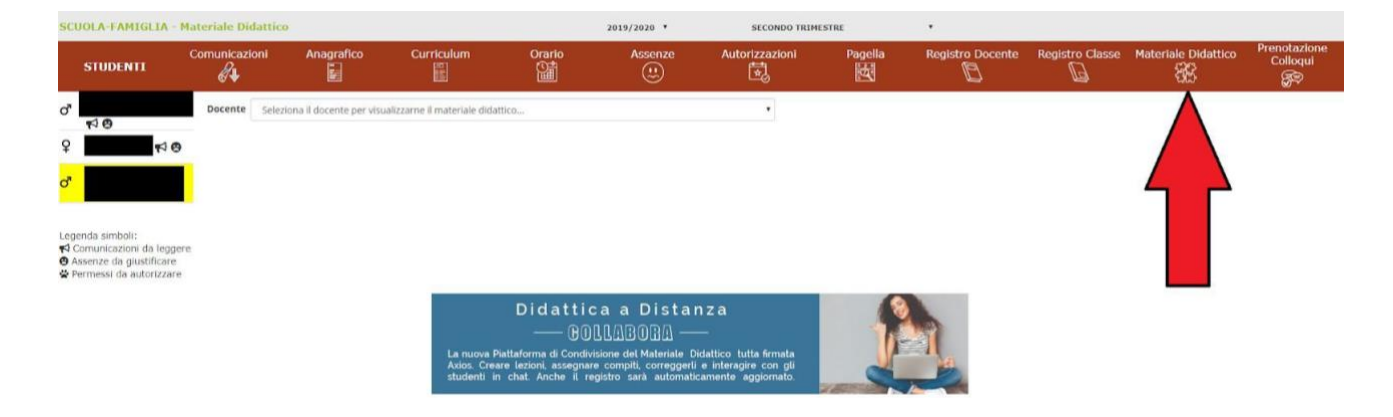

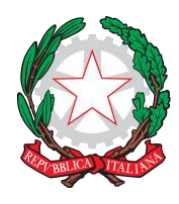

## Istituto Comprensivo Statale - Verona 12 -"Golosine"

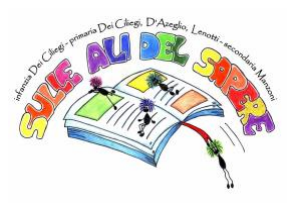

Via Velino, 20 - 37136 Verona - Tel. 045950811 - C.F. 93185200230 vric88300Q@istruzione.it; www.ic12golosine.edu.it

8) Selezionare il docente di cui si vuole consultare il materiale dal menu a tendina.

| 1.7.0/7.0.0                                                                  | Anno Scolastico, 20 | 15/2020 0818 2 018, 11/03/2020.                    |                                                                                                    |                                |                      |                |         |               |
|------------------------------------------------------------------------------|---------------------|----------------------------------------------------|----------------------------------------------------------------------------------------------------|--------------------------------|----------------------|----------------|---------|---------------|
| SCUOLA-FAMIGLIA -                                                            | Materiale Dida      | ittico                                             |                                                                                                    |                                | 2019/2020 •          | SECONDO TRIM   | STRE    | •             |
| STUDENTI                                                                     |                     | ni Anagrafico                                      | Curriculum                                                                                           | Orario                         | Assenze              | Autorizzazioni | Pagella | Registro Doce |
| ď                                                                            | Docente             | Seleziona il docente per visu                      | ializzarne il materiale dida                                                                         | attico                         |                      | •              |         |               |
| 10                                                                           | _                   | Seleziona il docente per visu                      | alizzarne il materiale dida                                                                          | attico                         |                      |                |         |               |
| ₽ 🔊                                                                          |                     | (AT<br>(MUSICA)                                    | TIVITA' ALTERNATIVA)                                                                                 |                                |                      |                |         |               |
| d'                                                                           |                     | - (TECNOLO<br>(SECOND)<br>(LINGU<br>- (ARTE E IMMA | IGIA INFORMATICA)<br>A LINGUA STRANIERA SPA<br>A STRANIERA INGLESE)<br>LIANO/APPROFONDIMEN<br>IGINE) | GNOLO)<br>TO, GEOGRAFIA , STOR | IA CITTADINANZA E CO | STITUTZIONE)   |         |               |
| Legenda simboli:                                                             |                     | - (SCIENZE, M/                                     | TEMATICA)                                                                                            |                                |                      |                |         |               |
| A Comunicazioni da legge                                                     | re                  | - (SCIENZE MO                                      | TORIE E SPORTIVE)                                                                                    |                                |                      |                |         |               |
| <ul> <li>Assenze da giustificare</li> <li>Permessi da autorizzare</li> </ul> |                     |                                                    |                                                                                                    |                                |                      |                |         |               |

## 9) Selezionare una cartella.

| SC                                                                                                    | JOLA-FAMIGLIA - M | lateriale Didattico |                |            |        | 2019/2020 * | SECONDO TRIMI  | ESTRE   | •                |                 |                     |                          |
|----------------------------------------------------------------------------------------------------|-------------------|---------------------|----------------|------------|--------|-------------|----------------|---------|------------------|-----------------|---------------------|--------------------------|
|                                                                                                    | STUDENTI          |                     | Anagrafico     | Curriculum | Orario | Assenze     | Autorizzazioni | Pagella | Registro Docente | Registro Classe | Materiale Didattico | Prenotazione<br>Colloqui |
| ď                                                                                                    | ±\0               | Docente             | - (SCIENZE, MA | TEMATICA)  |        |             | ,              |         |                  |                 |                     |                          |
| Ŷ                                                                                                    | 10                | 1C Aritmetica       |                | $\leq$     |        |             |                |         |                  |                 |                     |                          |
| ď                                                                                                    | 1C Geometria      |                     |                |            |        |             |                |         |                  |                 |                     |                          |
|                                                                                                    | 1C Scienze        |                     |                |            |        |             |                |         |                  |                 |                     |                          |
| Legenda simboli:<br>4 Comunicazioni da leggeri<br>6 Assenze da giustificare<br>8 Dermasel da autorizzare | 3C Geometria      |                     |                |            |        |             |                |         |                  |                 |                     |                          |
|                                                                                                    | a 3C Orientamen   | to                  |                |            |        |             |                |         |                  |                 |                     |                          |

10) Per aprire i link o scaricare documenti, cliccare sul simbolo relativo.

| SCUOLA-FAMIGLIA -                                  | Materiale Didattice | D                         |                            |                     | 2019/2020 * | SECONDO TRIM   | ESTRE   | *                |                 |                                     |                            |
|----------------------------------------------------|---------------------|---------------------------|----------------------------|---------------------|-------------|----------------|---------|------------------|-----------------|-------------------------------------|----------------------------|
| STUDENTI                                           |                     | Anagrafico                | Curriculum                 | Orario              | Assenze     | Autorizzazioni | Pagella | Registro Docente | Registro Classe | Materiale Didattico                 | Prenotazione<br>Colloqui   |
| o'<br>≰200                                         | Docente             | - (SCIENZE, MA            | TEMATICA)                  |                     |             | •]             |         |                  | Per scarica     | il documento alle                   | egato                      |
| Q 10 10 10 10 10 10 10 10 10 10 10 10 10           | 1C Aritmetica       |                           |                            |                     |             |                |         |                  |                 |                                     |                            |
| d'                                                 | 10/03/2020 tes      | ssere da copiare e ritagi | lare per ripassare le prop | rietà delle potenze |             |                |         | Pera             | prire il link   |                                     | - @ ±                      |
|                                                    | Esercitazione o     | di Aritmetica             |                            |                     |             |                |         |                  | 6               | Cliccare qui per scaricare il docum | ento allegato al contenuto |
| Legenda simboli:                                   | re                  |                           |                            |                     |             |                |         |                  |                 |                                     |                            |
| Assenze da giustificare<br>Permessi da autorizzare | 1C Geometria        | )                         |                            |                     |             |                |         |                  |                 |                                     |                            |
|                                                    | 1C Scienze          |                           |                            |                     |             |                |         |                  |                 |                                     |                            |
|                                                    | 3C Geometria        | 1                         |                            |                     |             |                |         |                  |                 |                                     |                            |
|                                                    | 3C Orientame        | ento                      |                            |                     |             |                |         |                  |                 |                                     |                            |

Spero di esservi stato utile. E buona resistenza.

**II Vostro Preside**